### **Registration** (English)

To register, go in the menu "3 dots/License", select "Register" and follow the instructions.

| New user<br>Enter your PayPal account<br>(30.00 USD) by PayPal to | t name, hit "Buy" and pay 25.00 EUR<br>meeouf@gmail.com |
|-------------------------------------------------------------------|---------------------------------------------------------|
| App account                                                       |                                                         |
| PayPal account                                                    | Enter you PayPal name or address                        |
|                                                                   | CANCEL BUY                                              |

With the App version **5.6** click on "Buy", you will be redirected to PayPal, login with your PayPal account and complete the purchase. After confirmation of the payment your App will be registered.

With App version up to **5.5** enter the PayPal name or account you will used to do the payment and click on "Buy".

You must connect to your PayPal account and send the payment to meeouf@gmail.com.

If you have already bought the app on the Google Store, uncheck the "New User" box and enter the Order ID that Google have sent to you when you have purchase the app.

| New user<br>You already buyed the ap<br>Order ID and hit "Validate | op on Google Store, enter your Google<br>:" |
|--------------------------------------------------------------------|---------------------------------------------|
| App account                                                        |                                             |
| Order ID                                                           | GPA.0123-4567-8901-23456                    |
|                                                                    | CANCEL VALIDATE                             |

When your license will be available, you must be connected to internet when opening the app to automatically update the license or go to the menu "3 dots/License" and do "Update"

### The standard license allows you to register up to 5 bikes.

The app ask you a confirmation to register, otherwise you can register the bike later in the menu "ECU/Informations" when connected.

| (1) VIN: SMTL02NE7DT592970                                                         |       |  |
|------------------------------------------------------------------------------------|-------|--|
| Triumph (Keihin)<br>ECU Type: 2012-0<br>Serial 0742222026<br>Map: 20764 (21/12/21) |       |  |
| *Unregistered bike*                                                                |       |  |
| REGISTER                                                                           | CLOSE |  |

To manage an unlimited amount of bikes (for professionals) you must buy the Pro license.

To buy the Pro license (you must have at least one bike registered), go in the menu "3 dots/License", select "Buy Pro license" and follow the instructions.

## Registrierung (Deutsch)

Wenn Ihre Lizenz nicht bereits auf dem TuneECU-Server vorhanden ist, müssen Sie die App registrieren. Zum Registrieren, gehen Sie in Menü "3 Punkte/Lizenz", wählen Sie auf "Registrieren" und folgen Sie den Anweisungen.

| Neuer User<br>Eingeben Ihre PayPal-Kor<br>zahlen Sie 25.00 EUR (30<br>meeouf@gmail.com | ntonamens, klicken Sie auf "Kaufen" und<br>.00 USD) per PayPal an |
|----------------------------------------------------------------------------------------|-------------------------------------------------------------------|
| App Konto                                                                              | Ihr Konto in der App                                              |
| PayPal Konto                                                                           | Geben Sie Ihren PayPal-Name oder Adresse                          |
|                                                                                        | ABBRECHEN KAUFEN                                                  |

Bei der App-Version **5.6** klicken Sie auf "Kaufen", Sie werden zu PayPal weitergeleitet, loggen sich mit Ihrem PayPal-Konto ein und schließen den Kauf ab. Nach Bestätigung der Zahlung wird Ihre App registriert.

Bei einer App-Version bis **5.5** geben Sie den PayPal-Namen oder das PayPal-Konto ein, mit dem Sie die Zahlung durchführen und klicken Sie auf "Kaufen". Sie müssen zu Ihrem PayPal-Konto gehen und die Zahlung an <u>meeouf@gmail.com</u> senden.

Wenn Sie die App bereits im Google Store gekauft haben, deaktivieren Sie das Kontrollkästchen "Neuer user" und geben Sie die Bestell-ID ein, die Google Ihnen beim Kauf der App gesendet hat.

| Neuer User<br>Sie haben die App bereits<br>Google-Bestell-ID ein und | im Google Store gekauft, geben Sie Ihre<br>klicken Sie auf "Bestätigen" |
|----------------------------------------------------------------------|-------------------------------------------------------------------------|
| App Konto                                                            |                                                                         |
| Bestell-ID                                                           | GPA.0123-4567-8901-23456                                                |
|                                                                      | ABBRECHEN VALIDIEREN                                                    |

Wenn Ihre Lizenz verfügbar ist, müssen Sie beim Öffnen der App mit dem Internet verbunden sein, damit die Lizenz automatisch aktualisiert wird, oder gehen Sie in Menü "3-Punkte/Lizenz" und führen dort das "Aktualisieren".

### Mit der Standardlizenz können Sie bis zu 5 Fahrräder registrieren.

Die App bittet Sie um eine Bestätigung zur Registrierung, ansonsten können Sie das Fahrrad später im Menü "ECU/Informationen" anmelden, wenn es verbunden ist.

| (1) VIN: SMTL02NE7DT592                                                                  | 2970         |
|------------------------------------------------------------------------------------------|--------------|
| Triumph (Keihin)<br>ECU Typ: 2012-0<br>Seriennummer: 0742222026<br>Map: 20764 (21/12/21) |              |
| *Nicht registriertes Bike*                                                               |              |
| REGISTRIEREN                                                                             | SCHLIESSEN : |

Um eine unbegrenzte Anzahl von Fahrrädern (für Profis) verwalten zu können, müssen Sie die Pro-Lizenz kaufen. Um die Pro-Lizenz zu kaufen (Sie müssen mindestens ein Fahrrad registriert haben), gehen Sie im Menü "3 Punkte/ Lizenz ", wählen Sie "Pro-Lizenz kaufen" und folgen Sie den Anweisungen.

# **<u>Registración</u>** (Español)

Si tu licencia no existe ya en el servidor de TuneECU, debes registrar la aplicación. Para registrarse, ve al menú "3 puntos/Licencia", selecciona "Registrase" y sigue las instrucciones.

| Nuevo u Introduz y pagar 2 | suario<br>ca el nombre de<br>25.00 EUR (30.00 | su cuenta Pa<br>) USD) por Pa | /Pal, haga click e<br>yPal a <mark>meeouf@c</mark> | n "Comprar"<br>jmail.com |
|----------------------------|-----------------------------------------------|-------------------------------|----------------------------------------------------|--------------------------|
| Cuenta                     | Арр                                           |                               |                                                    |                          |
| Cuenta                     | PayPal                                        | Introduzce e                  | u nombre o direc                                   | ción de PayPal           |
|                            |                                               |                               | CANCELAR                                           | COMPRAR                  |

Con la versión **5.6** de la App haga clic en "Comprar", será redirigido a PayPal, inicie sesión con su cuenta de PayPal y complete la compra. Después de la confirmación del pago su App será registrada.

Con la versión de la App hasta la **5.5** introduzca el nombre o la cuenta de PayPal que utilizará para realizar el pago y haga click en "Comprar". Debes conectartesu cuenta de PayPal y enviar el pago a <u>meeouf@gmail.com</u>.

Si ya has comprado la aplicación en la tienda de Google Store, desactiva la casilla "Nuevo usuario" e introduce el ID de pedido que Google te ha enviado cuando has comprado la aplicación.

| Nuevo usuario<br>Ya has comprado la app<br>pedido de Google y haga | en Google Store, introduzca su ID de<br>clic en "Validar" |
|--------------------------------------------------------------------|-----------------------------------------------------------|
| Cuenta App                                                         |                                                           |
| ID de pedido                                                       | GPA.0123-4567-8901-23456                                  |
|                                                                    | CANCELAR VALIDAR                                          |

**Cuando su licencia estará disponible,** deberás estar conectado a internet al abrir la aplicación para actualizar automáticamente la licencia o ir al menú "3 puntos/Licencia" y hacer "Actualizar".

#### La licencia estándar te permite registrar hasta 5 motocicletas.

La aplicación te pide una confirmación para registrar, de lo contrario, puedes registrar la motocicleta más tarde en el menú "ECU/Información" cuando estés conectado.

| 1 VIN: SMTL02NE7DT592970                                                                  |        |   |
|-------------------------------------------------------------------------------------------|--------|---|
| Triumph (Keihin)<br>Tipo de ECU: 2012-0<br>No Serie: 0742222026<br>Mapa: 20764 (21/12/21) |        |   |
| *Moto no registrada*                                                                      |        |   |
| REGISTRAR                                                                                 | CERRAR | ÷ |

Para gestionar una cantidad ilimitada de motocicletas (para profesionales) debes comprar la licencia Pro.

Para comprar la licencia Pro (debes tener al menos una motocicleta registrada), ve al menú "3 puntos/Licencia", selecciona "Comprar licencia Pro" y sigue las instrucciones.

## **Enregistrement** (Français)

Si votre licence n'existe pas déjà sur le serveur TuneECU, vous devez enregistrer l'application. Pour enregistrer, allez dans le menu "3 points/Licence", sélectionner "Enregistrer" et suivez les instructions

| Nouvel utilisateur<br>Entrez le nom de votre compte PayPal, cliquer "Acheter" et payer<br>25.00 EUR (30.00 USD) par PayPal à meeouf@gmail.com |                                    |  |
|----------------------------------------------------------------------------------------------------|------------------------------------|--|
| Compte App                                                                                                    |                                    |  |
| Compte PayPal                                                                                                    | Entrez votre nom ou adresse PayPal |  |
|                                                                                                    | ANNULER ACHETER                    |  |

Avec la version **5.6** de l'App, cliquez sur "Acheter", vous serez redirigé vers PayPal, connectez-vous avec votre compte PayPal et confirmez l'achat. Après confirmation du paiement, votre application sera enregistrée.

Avec la version App jusqu'à **5.5** entrez le nom ou le compte PayPal que vous utiliserez pour effectuer le paiement et cliquez sur "Acheter". Vous devez vous connecter à votre compte PayPal et envoyer le paiement à <u>meeouf@gmail.com</u>.

Si vous avez déjà acheté l'application sur le Google Store, décochez la case "Nouvel utilisateur" et entrez l'ID de commande que Google vous a envoyé lors de l'achat de l'application.

| Nouvel utilisateur<br>Vous avez déjà acheté l'a<br>commande Google et cliq | ipp sur Google Store, entrez votre ID de<br>quez sur "Valider" |
|----------------------------------------------------------------------------|----------------------------------------------------------------|
| Compte App                                                                 |                                                                |
| ID de commande                                                             | GPA.0123-4567-8901-23456                                       |
|                                                                            | ANNULER VALIDER                                                |

Lorsque votre licence sera disponible, vous devez être connecté à internet lorsque vous ouvrez l'application pour mettre à jour automatiquement la licence ou allez dans le menu "3 points/Licence" et faites "Actualiser".

#### La licence standard vous permet d'enregistrer jusqu'à 5 motos.

L'application vous demande une confirmation pour l'enregistrement, sinon vous pouvez enregistrer la moto plus tard dans le menu "ECU/Informations" une fois connecté.

| (1) VIN : SMTL02NE7DT592970                                                              |        |  |
|------------------------------------------------------------------------------------------|--------|--|
| Triumph (Keihin)<br>Type ECU : 2012-0<br>N° série : 0742222026<br>Map : 20764 (21/12/21) |        |  |
| *Moto non enregistrée*                                                                   |        |  |
| ENREGISTRER                                                                              | FERMER |  |

#### Pour gérer un nombre illimité de motos (pour les professionnels) vous devez acheter la licence Pro.

Pour acheter la licence Pro (vous devez avoir au moins une moto enregistrée), allez dans le menu "3 points/Licence", sélectionner "Acheter licence Pro" et suivez les instructions.

### **Registrazione** (Italiano)

Se la tua licenza non esiste già sul server TuneECU, devi registrare l'applicazione. Per registrarsi, vai nel menu "3 punti/Licenza", seleziona "Registrasi" e segui le istruzioni.

| Nuovo utente<br>Entri il nome del suo conto PayPal, fai clic su "Comprare" e paga<br>25.00 EUR (30.00 USD) con PayPal a meeouf@gmail.com |                             |             |  |
|----------------------------------------------------------------------------------------------------|-----------------------------|-------------|--|
| Conto App                                                                                                    |                             |             |  |
| Conto PayPal                                                                                                    | Entri nel suo nome o indiri | izzo PayPal |  |
|                                                                                                    | ANNULLA                     | COMPRARE    |  |

Con la versione **5.6** dell'App cliccate su "Acquista", verrete reindirizzati a PayPal, effettuate il login con il vostro conto PayPal e completate l'acquisto. Dopo la conferma del pagamento, l'App sarà registrata.

Con la versione dell'App fino alla **5.5** entri il nome o l'account PayPal che utilizzerà per effettuare il pagamento e click su "Comprare". Devi connetterti al tuo conto PayPal e inviare il pagamento a <u>meeouf@gmail.com</u>.

Se hai già acquistato l'app su Google Store, deseleziona la casella "Nuovo utente" e inserisci l'ID ordine che Google ti ha inviato quando hai acquistato l'app.

|   | Nuovo utente<br>Se hai già acquistato l'app dal Google Store, inserisci il tuo Google<br>Order ID e clicca su "Convalidare " |                          |             |  |
|---|----------------------------------------------------------------------------------------------------|--------------------------|-------------|--|
| C | Conto App                                                                                                    |                          |             |  |
| C | Drder ID                                                                                                    | GPA.0123-4567-8901-23456 |             |  |
|   |                                                                                                    | ANNULLA                  | CONVALIDARE |  |

Quando la tua licenza sarà disponibile, devi essere connesso a internet quando apri l'app per aggiornare automaticamente la licenza o vai al menu "3 punti/Licenza" e fai "Aggiorna".

### La licenza standard permette di registrare fino a 5 moto.

L'app ti chiederà una conferma per la registrazione, altrimenti potrai registrare la moto in un secondo momento nel menu "ECU/Informazioni" una volta connesso.

| <b>1</b> VIN : SMTL02NE7DT592970                                                             |        |  |
|----------------------------------------------------------------------------------------------|--------|--|
| Triumph (Keihin)<br>Tipo di ECU : 2012-0<br>Seriale : 0742222026<br>Mappa : 20764 (21/12/21) |        |  |
| *Moto non registrata*                                                                        |        |  |
| REGISTRARE                                                                                   | CHIUDI |  |

Per gestire un numero illimitato di moto (per professionisti) è necessario acquistare la licenza Pro. Per acquistare la licenza Pro (devi avere almeno una moto registrata), vai nel menu "3 punti/ Licenza", seleziona "Acquista licenza Pro" e segui le istruzioni.

# **<u>Registratie</u>** (Nederlands)

Als uw licentie nog niet bestaat op de TuneECU server moet u de app registreren. Om te registreren, gaat u naar het menu "3 stippen/Licentie", selecteer "Registreren"en volgt u de instructies.

| Nieuwe user: Enter uw PayPal account naam, klik op "Kopen" en betalen 25.00<br>EUR (30.00 USD) via PayPal naar meeouf@gmail.com<br>Of ALLEEN als u de app al via Google hebt gekocht, voer uw Google<br>Store-account in en klik op "Vragen" |                                 |  |  |
|----------------------------------------------------------------------------------------------------|---------------------------------|--|--|
| App account                                                                                                    |                                 |  |  |
| PayPal account                                                                                                    | Voer uw PayPal naam of adres in |  |  |
| VRAGEN                                                                                                    | ANNULEREN KOPEN                 |  |  |

Met de App versie **5.6** klik op "Kopen", u wordt doorgestuurd naar PayPal, log in met uw PayPal account en voltooi de aankoop. Na bevestiging van de betaling zal uw App geregistreerd worden.

Met App versie tot **5.5** enter de PayPal naam of rekening die u zult gebruiken om de betaling te doen en klik op "Kopen". U moet verbinding maken met uw PayPal-rekening en stuur de betaling naar <u>meeouf@gmail.com</u>.

Als u de app al in de Google Store hebt gekocht, uitvinken het vakje "Nieuwe user" en voer de bestel-ID in die Google u bij de aankoop van de app heeft toegestuurd.

| ] Nieuwe user<br>U hebt de app al gekocht in de Google Store, voer uw<br>Google-bestel-ID in en klik op "Bevestigen" |                          |  |  |
|----------------------------------------------------------------------------------------------------|--------------------------|--|--|
| App account                                                                                                    |                          |  |  |
| Bestelling ID                                                                                                    | GPA.0123-4567-8901-23456 |  |  |
|                                                                                                    | ANNULEREN BEVESTIGEN     |  |  |

Wanneer uw licentie beschikbaar zal zijn, moet u verbonden zijn met internet wanneer u de app opent om de licentie automatisch bij te werken of ga naar het menu "3 stippen/Licentie" en doe "Bijwerken".

#### Met de standaardlicentie kunt u maximaal 5 fietsen registreren.

De app vraagt u om een bevestiging om u te registreren, anders kunt u de fiets later registreren in het menu "ECU/Informatie" wanneer deze is aangesloten.

| (1) VIN: SMTL02NE7DT592970                                                            |         |  |
|---------------------------------------------------------------------------------------|---------|--|
| Triumph (Keihin)<br>Type ECU: 2012-0<br>serie N°: 0742222026<br>Map: 20764 (21/12/21) |         |  |
| *Ongeregistreerd moto*                                                                |         |  |
| REGISTREREN                                                                           | SLUITEN |  |

Om een onbeperkt aantal fietsen te beheren (voor professionals) dient u de Pro-licentie te kopen.

Om de Pro-licentie te kopen (u moet minimaal één fiets hebben geregistreerd), gaat u naar het menu "3 stippen/ Licentie", selecteer "Koop Pro-licentie" en volgt u de instructies.

### Registro (Português)

Se sua licença ainda não existe no servidor TuneECU, você deve registrar o aplicativo. Para registrar, vá no menu "3 pontos/Licença" selecione "Registrar" e siga as instruções.

| <b>V</b> | Novo usuário<br>Inserir o nome de sua conta PayPal, clique em "Comprar" e pague<br>25.00 EUR (30.00 USD) por Paypal para meeouf@gmail.com |                                    |  |  |
|----------|----------------------------------------------------------------------------------------------------|------------------------------------|--|--|
|          | Conta App                                                                                                    |                                    |  |  |
|          | Conta PayPal                                                                                                    | Digite seu nome ou endereço PayPal |  |  |
|          |                                                                                                    | CANCELAR COMPRAR                   |  |  |

Com o App versão **5.6** clique em "Comprar", você será redirecionado para o PayPal, faça o login com sua conta PayPal e complete a compra. Após a confirmação do pagamento, seu Aplicativo será registrado.

Com a versão do aplicativo até **5.5** digite o nome ou conta PayPal que você usará para fazer o pagamento e clique em "Comprar". Você deve se conectar à sua conta PayPal e enviar o pagamento para <u>meeouf@gmail.com</u>.

Se você já comprou o aplicativo na Google Store, desmarque a caixa "Novo usuário" e digite a ID do pedido que o Google lhe enviou quando você comprou o aplicativo.

| ] Novo usuário<br>Você já comprou o app na Google Store, digite sua Order ID do<br>Google e clique em "Validar" |                          |  |
|----------------------------------------------------------------------------------------------------|--------------------------|--|
| Conta App                                                                                                    |                          |  |
| Order ID                                                                                                    | GPA.0123-4567-8901-23456 |  |
|                                                                                                    | CANCELAR VALIDAR         |  |

Quando sua licença estará disponível, você deve estar conectado à internet ao abrir o aplicação para atualizar automaticamente a licença ou ir ao menu "3 pontos/Licença" e fazer "Atualizar".

#### A licença standard permite registar até 5 motas.

A aplicação pede uma confirmação de registo, caso contrário, pode registar a mota posteriormente no menu "ECU/Informações" quando ligado.

| (IN: SMTL02NE7DT592970                                                                |         |  |
|---------------------------------------------------------------------------------------|---------|--|
| Triumph (Keihin)<br>Type ECU: 2012-0<br>serie N°: 0742222026<br>Map: 20764 (21/12/21) |         |  |
| *Ongeregistreerd moto*                                                                |         |  |
| REGISTREREN                                                                           | SLUITEN |  |

Para gerir uma quantidade ilimitada de motas (para profissionais), deve comprar a licença Pro. Para comprar a licença Pro (deve ter pelo menos uma mota registada), vá no menu "3 pontos/ Licença" selecione "Comprar licença Pro" e siga as instruções.